# 1. 電子届出システムへの接続

## (1) 電子届出システムへの接続手順

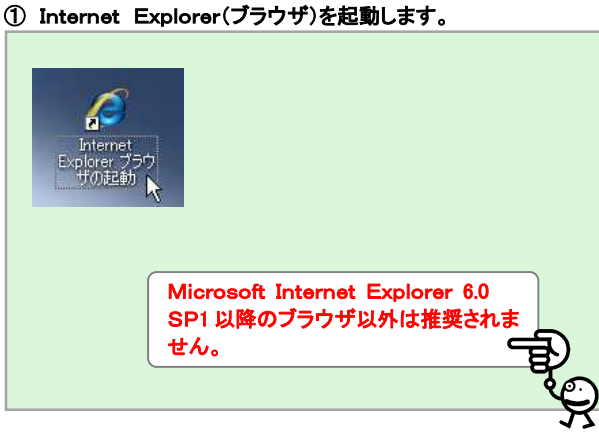

#### ③ 電子届出システムのログイン画面が表示されます。 北海道教育庁電子届出システム ロボータルサイトを開く ログイン認証 日操作マニュアル ユーザIDとバスワードを入力してください。 ユーザID バスワード ログインする ログイン画面が表示されれば接続完了。 です。 この Web サイトのセキュリティ証明書には問題があります。 この Web サイトで提示されたセキュリティ証明書は、信頼された証明機関から発行されたものではあり この Web サイトで提示されたセキュリティ延明書は、別の Web サイトのアドレス用に発行されたもので す。 セキュリティ証明書の問題によって、詐欺や、お使いのコンピュータからサーバーに送信される債報を盗 み取る意図が示唆されている場合があります。 このページを閉じて、この Web サイトの閲覧を続行しないこと 「このサイトの閲覧を続行する」を ② ここをクリックしてこの Web ページを閉じる。 😵 このサイトの閲覧を統行する (推奨されません)。 クリックします。 詳細情報 ブラウザの設定によっては、次のような 警告画面が表示されることがあります。 「このサイトの閲覧を続行する」をクリッ クし接続してください。 A ログインできない場合について 電子届出システムは、次のような理由によりログインできない場合があります。その場合、時間を置いてから改めて接続してください。 北海道教育庁電子届出システム 北海道教育庁電子届出システム ロボータルサイトを開く ログイン認証 電子届出システムにログインできません。 ログイン認証 現在、電子届出システムへのアクセスが集中しています。 恐れ入りますが、時間を置いて再度ログイルてください。 電子届出システムにログインできません。 ※事実発生日から30日(児童手当は15日)超えとなる方でログインできない方は、 所属担当者までご連絡ください。 • 現在、ログイン停止中です。時間を改めてログインしてください。 ※事実発生日から30日(児童手当は15日)超えとならない方は、 日を改めて届出いただきますようお願い致します。 ブラウザを閉じる ブラウザを閉じる V. ・決められたログイン者数の上限を超えた場合 ・システム管理者がシステムを停止させている場合

#### ② 指定のURLを入力しキーボードの「Enter」キーを押します。

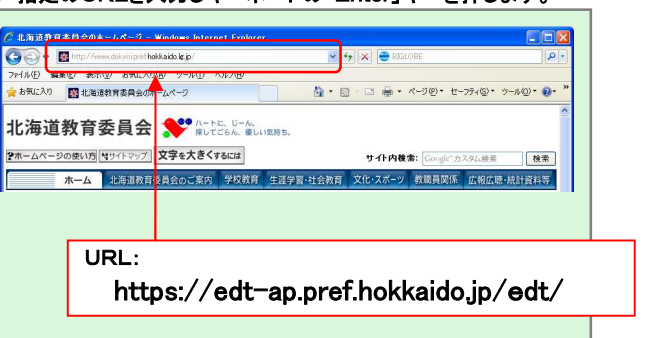

## 2. ログイン認証

## (1) ログイン認証手順

① ユーザIDとパスワードを入力し、「ログインする」ボタンをクリック します。

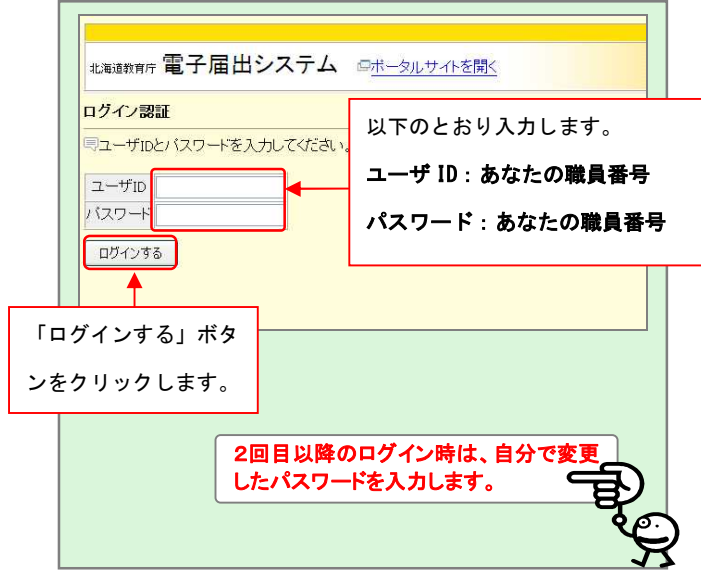

#### ③ 新しいパスワードを入力します。

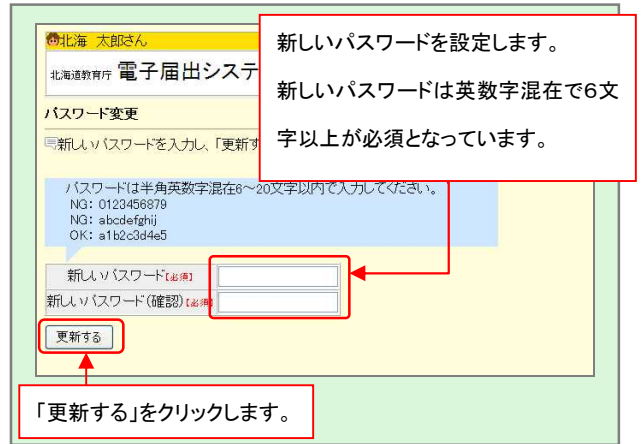

|                                                                           | バスワート変更を要求    |
|---------------------------------------------------------------------------|---------------|
| -ップページ                                                                    | 画面が表示されます。    |
| バスワードが初期設定のままです。<br>・「バスワード変更」メニューより新しいバスワードに多                            | を更してください。     |
| バスワードが変更されると、各種メニューの利用が                                                   | 可能になります。      |
| <mark>→ システム管理</mark><br>→ <u>バスワード変更</u><br>→ バ <u>スワード変更</u><br>→ バスワート | 「変更」をクリックします。 |
| ▲ <u>外字ダウンロード</u><br>▲ <u>証明書ダウンロード</u>                                   |               |
|                                                                           |               |
| 初めてログインされる場合、パスワー                                                         | ードが初期設        |
| 必要があります。パスワードが初期                                                          | 設定のままだ        |
| と、 谷種メニュー()仲用かできません                                                       | - <b>9</b> 0  |

④ パスワード変更が完了すると、トップページに移動します。

| Laidtown 電子届出システ<br>ッフページ                      | ・ム <u>®#=タルサ</u> トッフ | プページに                | 更新完了メッセー     | ジが |
|------------------------------------------------|----------------------|----------------------|--------------|----|
| ■ が完了しました。 <ul> <li>・ パスワードを変更しました。</li> </ul> | 示さ                   | れます。こ                | れで更新完了です     | •  |
| 届出登録、中請                                        | 一お知らせ                |                      |              |    |
| 基本情報                                           | 平成24年4月1日 💷          | 「電子届出システム」が          | スタートします      |    |
| ▲ <u>住居手当(本人)</u><br>(金尼毛) × (675 (1995)       | 平成年月日                | -                    |              |    |
| 通勤手当                                           | 不成 体 月 口             |                      |              |    |
| 里身赴任手当                                         |                      |                      |              |    |
| <u>扶養手当</u><br>(田樹区公)                          | 平成年月日                |                      |              |    |
|                                                | 平成一年一月一日             |                      |              |    |
| ▲ 児童手当                                         |                      | 9                    | 5905せ一覧を表示する |    |
| / 届出状況確認                                       | Q_ライフイベントから          | ○、 ライフイベントから必要な届出を探す |              |    |
| 届出状況確認<br>給与状況確認                               | 新規採用                 | 使異事人                 | ¥古坎语         |    |
| 217 = 1.0008                                   | 出産                   | 家族の就職・転居             | <b>治信</b> 交話 |    |
|                                                | 職員・家族の死亡             | 転居                   | 通動方法の変更      |    |
| NAV-FAX                                        | 絵ちロ誌の変更              | 放け業金の特徴              | <b>再任用</b>   |    |

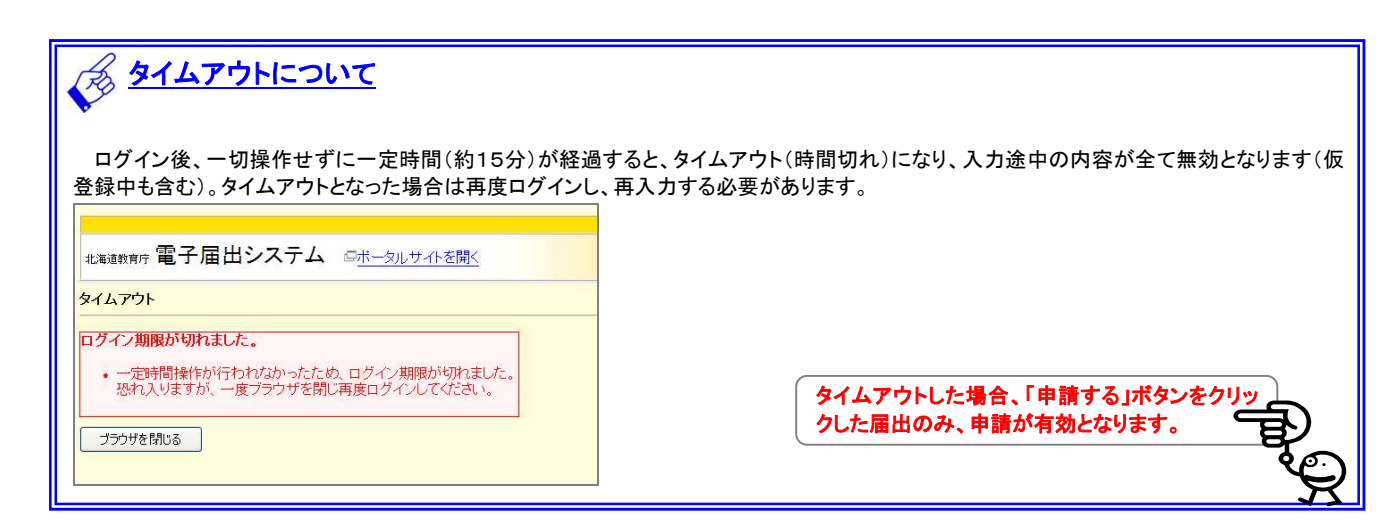

## ② パスワード変更メニューが表示されます。(初回のみ)